# MNB Digitális Diákszéf

# Gyakran Ismételt Kérdések

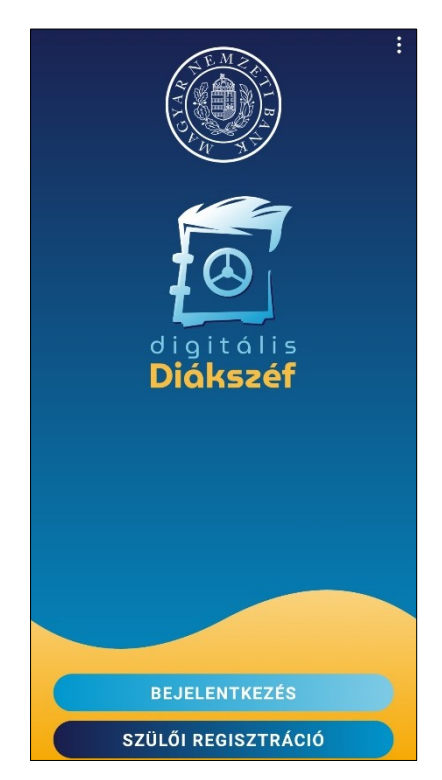

| 1. Mi az a Digitális Diákszéf?                                            | . 2 |
|---------------------------------------------------------------------------|-----|
| 2. Hogyan tudnak a diákok és a szülők regisztrálni?                       | . 2 |
| 3. Hogyan tudnak a diákok digitális érmeket szerezni?                     | . 3 |
| 4. Hogyan tudnak a diákok egymással kapcsolatba kerülni az applikációban? | . 4 |
| 5. Hogyan tudnak a diákok digitális érmeket cserélni?                     | .4  |
| 6. A digitális érmek beváltása lépésről lépésre                           | . 5 |
| 7. Ajándékok kiszállítása                                                 | . 5 |

#### 1. MI AZ A DIGITÁLIS DIÁKSZÉF?

- A Digitális Diákszéf a modern technológiák lehetőségeit kihasználó megtakarítási és pénzügyi ismeretterjesztő mobilapplikáció gyerekeknek és szüleiknek.
- A mobilapplikáció használata során játékos, pénzügyi témájú, a környezettudatosságot és a digitális tudatosságot fejlesztő kvízkérdésekre válaszolva egyedi kinézetű digitális megtakarítási eszközöket, úgynevezett digitális érmeket gyűjthetnek a diákok, sőt ezeket elcserélhetik a barátaikkal más digitális érmekre és meghatározott időszakokban tárgyi ajándékokra is beválthatják.
- A digitális érmek értéke Diáktallérban van kifejezve és többféle értékű érem is van az applikációban.

### 2. HOGYAN TUDNAK A DIÁKOK ÉS A SZÜLŐK REGISZTRÁLNI?

- A mobilapplikációt közvetlenül az alkalmazás áruházakból vagy a honlapon található link segítségével lehet letölteni. <u>Androidos készülék esetén a Play Áruház</u>, míg <u>iPhone készülék</u> <u>esetén az AppStore</u> a megfelelő alkalmazás áruház. Az applikációt érdemes rendszeresen frissíteni, mert időszakonként új funkciók érhetők el benne. Fontos, hogy az alkalmazás újratelepítésekor nem szabad új regisztrációt létrehozni, a korábban regisztrált email cím és jelszó párossal kell belépni, mert a Diáktallérok nem kerülnek át az újonnan létrehozott felhasználói fiókba.
- Az alkalmazás használatát szülői regisztrációt követően lehet elkezdeni. Ennek során a letöltött mobilapplikációban néhány alapadatot kell megadnia valamelyik szülőnek, aki az általa megadott email címre egy regisztrációt megerősítő emailt kap. A megerősítést követően a szülői regisztráció megtörtént, a szülő már tud gyermeket is hozzáadni az applikációhoz. Az ezt követően megadott email cím és jelszó párossal a gyermek is be tud lépni a saját DiákSzéfjébe. A regisztráció mindössze néhány percet vesz igénybe.

| Vezetéknév                                                |                                   |  |  |
|-----------------------------------------------------------|-----------------------------------|--|--|
|                                                           |                                   |  |  |
| Ad rog, loggan softanna a gerrevend. E<br>heifitansk alst | rt bird bir módasíthatost a Probl |  |  |

|    |                          | Konta                  | ktok                     | Q     |  |
|----|--------------------------|------------------------|--------------------------|-------|--|
|    | A követi                 | ező család a<br>Sándor | dminisztrátora<br>család | vagy: |  |
| SP | Sándor Pé<br>Sándor csal | <b>ter</b><br>ád       |                          |       |  |
| (  | ÚJ CS/                   | ALÁDTAG                | HOZZÁAD                  | ÁSA   |  |
|    |                          |                        |                          |       |  |
|    |                          |                        |                          |       |  |
|    |                          |                        |                          |       |  |
|    |                          |                        |                          |       |  |
|    |                          |                        |                          |       |  |
|    |                          |                        |                          |       |  |
|    |                          |                        |                          |       |  |
|    |                          |                        |                          |       |  |
| ~  | <i>C</i> 1               |                        | 10.                      | -     |  |

| Add meg a gyerek |             |
|------------------|-------------|
|                  | ed adatait! |
|                  | )           |
| E-mail           | (i)         |
| Jelszó           | ۲           |
| Vezetéknév       |             |
| Keresztnév       |             |
| Becenév          |             |
| Születési dátum  |             |
| 2020-08-25       | 8           |

 A szülői regisztrációt követően a szülők havonta ajándékba kapnak az applikációban meghatározott értékben Diáktallérokat, amelyeket bármikor szabadon átutalhatnak a gyermekeiknek vagy rendszeres zsebpénzt állíthatnak be számukra. Arra is lehetőség van, hogy ezeket a Diáktallérokat a szülő által az applikációban meghatározott feladatok (pl.: napi jócselekedet, kutyasétáltatás stb.) teljesítését követően automatikusan utalják át a gyermeküknek.

## 3. HOGYAN TUDNAK A DIÁKOK DIGITÁLIS ÉRMEKET SZEREZNI?

- A mobilapplikáció "Játék" menüpontjában elérhetők pénzügyi, digitalizációs és környezettudatossági témájú kvízkérdések, amelyek hetente bővülnek.
- A kvízkérdésekre adott helyes válaszok után különböző kinézetű digitális érmeket kapnak a diákok. Ezek a digitális érmek akár különböző értékűek is lehetnek, különböző mennyiségű Diáktallért érnek (10 Dt, 20 Dt, 40 Dt stb.). A digitális érmeket a barátokkal, osztálytársakkal el is lehet cserélni, azonban a csere során a cserélt digitális érmek összértékének azonosnak kell lennie (pl.: 1 darab 40 Dt-t érő Sünis éremért 2 darab 20 Dt-t érő Mátyás királyos érmet kell adni).
- A kvízkérdésekre adott helyes válaszokon kívül, a szülőktől is kaphatnak a diákok digitális érmeket, például egyszeri vagy rendszeres szülői átutalással, vagy akár különböző, általuk a mobilapplikációban meghatározott feladatok teljesítése után.

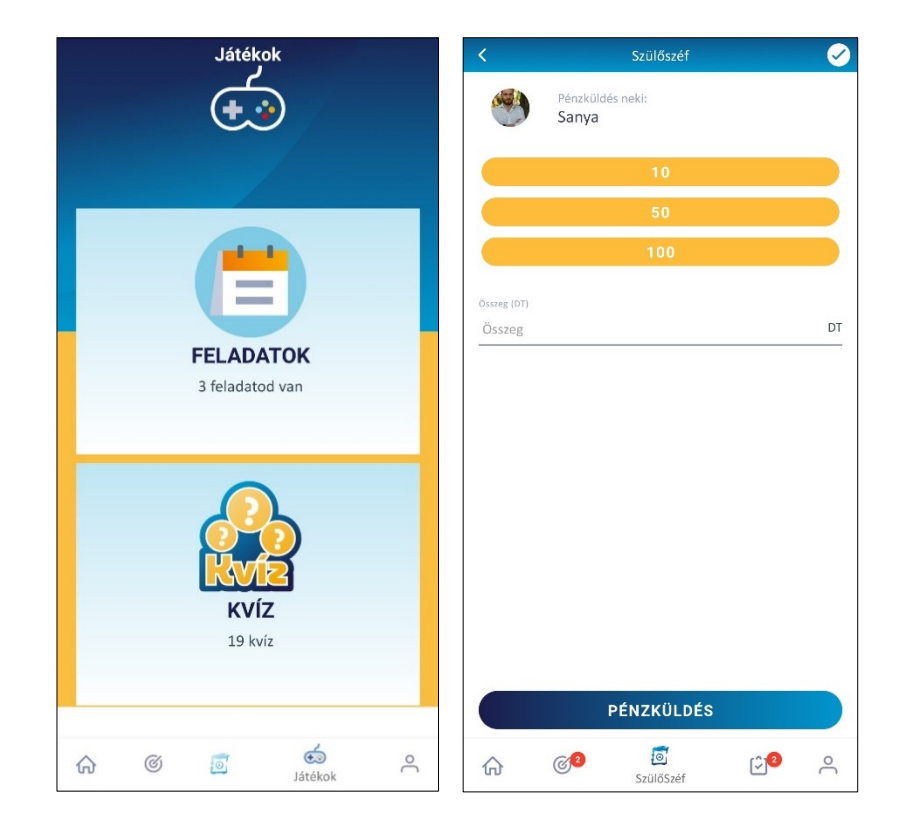

### 4. HOGYAN TUDNAK A DIÁKOK EGYMÁSSAL KAPCSOLATBA KERÜLNI AZ APPLIKÁCIÓBAN?

 Az applikációban a barátok felvétele úgy lehetséges, hogy az egyik diák a Profil menüpontban generál egy QR kódot, amit egy másik diák, szintén a Profil menüpontban található QR kód olvasása gomb megnyomását követően a mobil kamerájának segítségével beolvas. Ha ez megtörtént, akkor a diákok felvették egymást a barátlistájukra. Egy QR kód érvényességi ideje 60 perc, ezért, ha azalatt nem kerül beolvasásra, utána újat szükséges létrehozni.

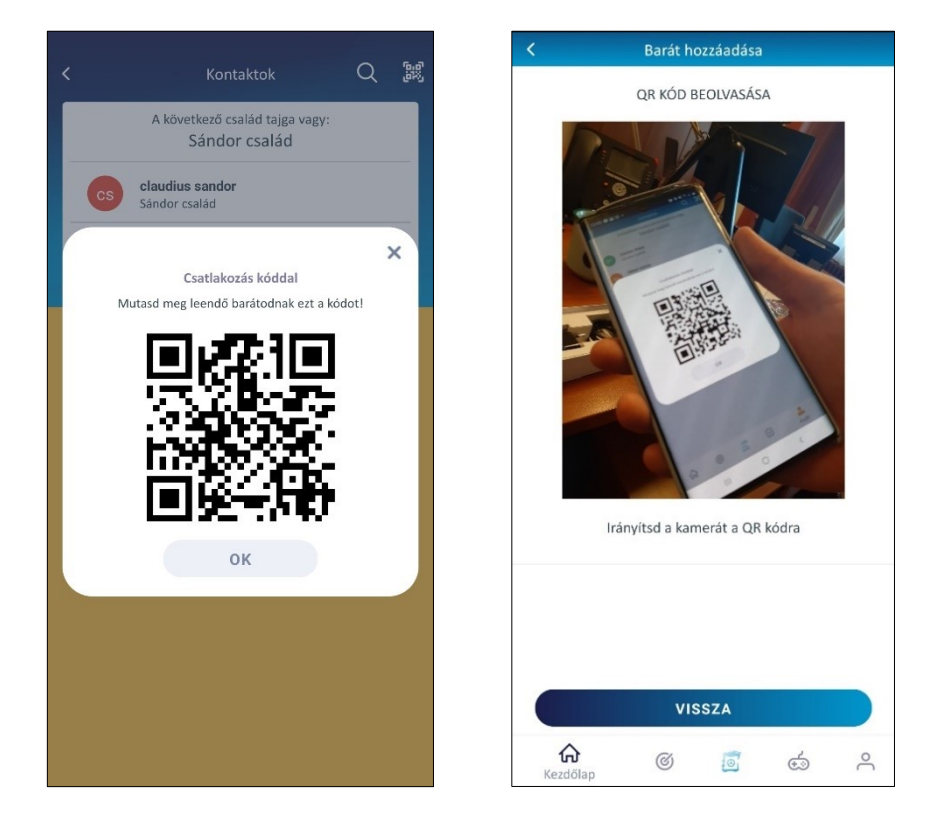

### 5. HOGYAN TUDNAK A DIÁKOK DIGITÁLIS ÉRMEKET CSERÉLNI?

- A DiákSzéf menüpontban láthatók a diák által összegyűjtött digitális érmek.
- Egy digitális érem megtekintésekor elérhetővé válik a Cserélek gomb, melynek megnyomásával indítható a csere. A cserébe több digitális érem is bevonható.
- A cserélni kívánt digitális érmek kiválasztása után, a barátlistából lehet kijelölni a cserepartnert. A cserepartner ezt követően kijelöli a saját DiákSzéfjében, hogy melyik digitális érmeket ajánlja fel ezekért cserébe, de akár el is utasíthatja az ajánlatot. Ha a csereajánlatok minkét félnek megfelelnek, akkor a csere megtörténik.
- A digitális érmek különböző sorozatokat alkotnak (pl.: hazai őshonos állatok, magyar királyok, digitális takarékbélyegek stb.), érdemes több sorozatot is összegyűjteni belőlük!

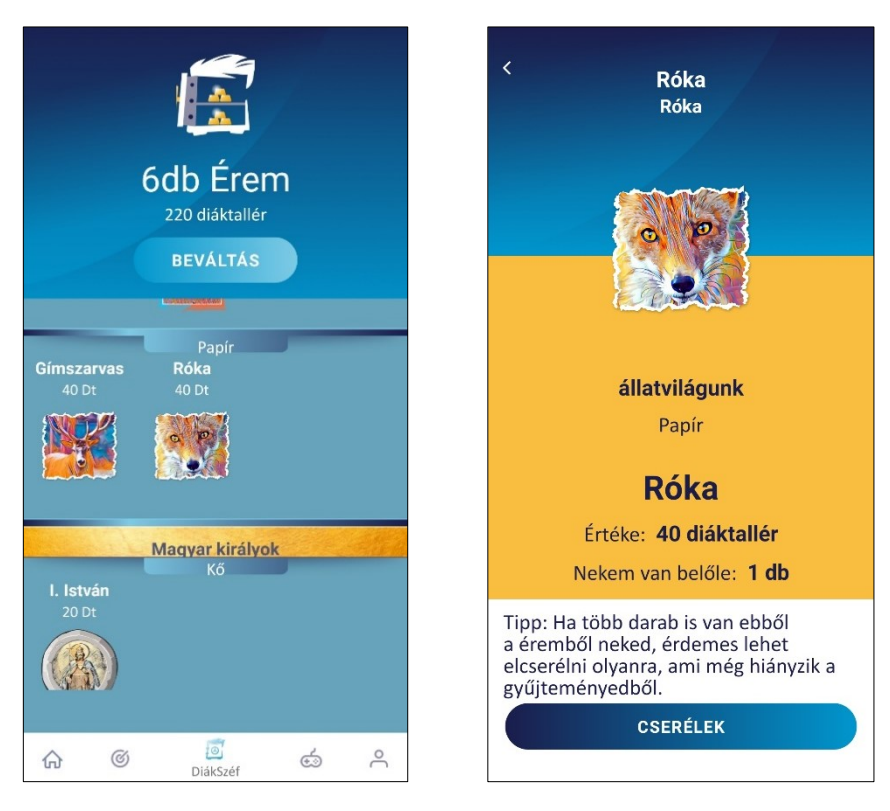

 A digitális érmek különböző sorozatokat alkotnak, például Magyar királyok, Városok és Állatvilágunk a Digitális Takarékbélyeg sorozat részei, míg a Magyar találmányok pedig az e-Takarékbélyeg sorozatot alkotják. Érdemes több sorozatot is összegyűjteni belőlük!

# 6. A DIGITÁLIS ÉRMEK BEVÁLTÁSA LÉPÉSRŐL LÉPÉSRE:

- 1. A beváltáshoz a diáknak rendelkezni kell a <u>www.pontvelem.hu</u> felületen regisztrációval.
- A beváltáshoz először be kell lépni a Profil menüpontba (jobb szélső ikon). Itt a "CSALÁDOM ÉS BARÁTAIM" sor alatt közvetlenül található a "PONTVELEM.HU KAPCSOLÓDÁS" felirat, ekkor még kék színnel. Erre rákattintva két lehetőséget ajánl fel a telefon:
  - a) A böngészőn keresztül.
  - b) A Pontvelem applikáción keresztül ehhez a lépéshez érdemes letölteni a Pontvelem applikációt is.

A fenti két lehetőségből az egyiket kiválasztva betöltődik a www.pontvelem.hu, ahol ezt követően az PontVelem-es regisztrációs adatokkal szükséges belépni. Ezt követően a Digitális Diákszéf alkalmazásban a "CSALÁDOM ÉS BARÁTAIM" sor alatt a "pontvelem.hu kapcsolódva" felirat látható, immáron fekete színnel, amely a kapcsolódás sikerességét jelzi.

3. A sikeres kapcsolódást követően kezdődhet meg a beváltás. A Diáktallérok okospontra váltása úgy működik, mint egy érmecsere: a diák dönti el, hogy mely érmeket szeretné beváltani. Ezután rá kell kattintani valamelyik érem képére, majd a CSERÉLEK gombra. Ha több darab is rendelkezésre áll az adott éremből, meg kell adni a beváltandó érmek számát

a plusz és mínusz gombokkal, majd a CSEREKOSÁRBA TESZEM gombra kattintani. Ekkor a cserekosárba jut a felhasználó és az alul található gombbal (TOVÁBBI ÉRMÉT VÁLASZTOK) megismételheti a folyamatot addig, amíg össze nem állította az összes beváltandó érem listáját. Amennyiben az adott típusból az összes rendelkezésére álló érmet be szeretné váltani a felhasználó, akkor a második plusz jellel egy gombnyomásra ki lehet választani a teljes gyűjteményt.

- 4. Ezután a CSERÉRE AJÁNLOM gombot megnyomva a felhasználó eljut a következő képernyőre, ahol a felkínált listából a "PONTVELEM.HU BEVÁLTÁS" listaelemet kell választani. Erre kattintva megtörténik a Diáktallérok beváltása.
- 5. Fontos, hogy jelenleg nem azonnal kerülnek át a Diáktallérok a pontvelem.hu rendszerébe. Naponta egy alkalommal, 18.00-kor történik az átváltás. Amit előtte aznap – akár részletekben - váltott a diák, azok összesítve jelennek meg a PontVelem felületen. A felhasználó rögtön e-mail értesítést kap, amint a PontVelem jóváírta a Diáktallérokat.

# 7. AJÁNDÉKOK KISZÁLLÍTÁSA

Az okospontokból a diákok szabadon vásárolhatnak a PontVelem webshopban, a kiválasztott ajándékokat a program koordinátorai közvetlenül az adott diák iskolájába szállítják ki az előre meghatározott kiszállítási időszakokban. A tanév során több kiszállítási időszak is lesz, a kiszállítási időszakok lezárása előtt az applikációban mindig emlékeztető üzenetet kapnak a diákok, nehogy lemaradjanak az ajándékokról. Ha esetleg mégsem váltott be egy diák digitális érmeket az adott kiszállítási időszakban, azok a következő időszakban ugyanúgy beválthatók, levásárolhatók.